### CHAPTER 6

# Configuring Ethernet and Fast Ethernet Software

This chapter describes the procedure used to configure the Fast Ethernet ports on the supervisor engine module, the Fast Ethernet switching module, and the Ethernet switching module using the command line interface.

**Note** For definitions of all commands discussed in this chapter, refer to the "Command Reference" chapter of the publication *Catalyst 5000 Series Configuration Guide and Command Reference*.

### **Default Configuration**

The features you can customize have default values that will most likely suit your environment and probably need not be changed. The default values of these features are set as follows:

- No port name is configured for any port.
- All ports are set to normal priority level.
- All 10/100 Mbps Fast Ethernet Switching Module ports are set to auto.
- All 10 Mbps and 100 Mbps Ethernet and Fast Ethernet module ports are set to half duplex.

## **Customizing the Configuration**

As the default configuration, all Ethernet ports are enabled. To configure the Ethernet ports, complete the tasks in the following sections:

- Setting the Port Name
- Setting the Port Priority Level
- Setting the Port Speed (for the 10/100 Mbps Fast Ethernet Switching module only)
- Setting the Port Transmission Type

See the end of this chapter for switch configuration examples.

### **Setting the Port Name**

Assign a name to each port. To set a port name, perform the following steps in privileged mode:

| Task                                                                                                    | Command                                                 |
|----------------------------------------------------------------------------------------------------|---------------------------------------------------------|
| Configure a name for a port. Figure 6-1 shows an example of the <b>set port name</b> command.                                                      | <pre>set port name mod_num/port_num [name_string]</pre> |
| Verify that the port name is correct. Figure 6-2 shows a sample display of the <b>show port</b> command. Port names are listed in the Name column. | <pre>show port mod_num/port_num</pre>                   |

Figure 6-1 set port name Command Example

Console> (enable) set port name 1/1 Router Connection Port 1/1 name set. Console> (enable) set port name 1/2 Server 1 Port 1/2 name set.

6-2 Catalyst 5000 Series Installation Guide

| Port                                   | ole> (enable<br>Name   | e) <b>snow por</b> | <b>t</b><br>Status                                        | Vla                            | an Level                                         | Duplex                                                         | Speed                              | Туре                                                               |
|----------------------------------------|------------------------|--------------------|-----------------------------------------------------------|--------------------------------|--------------------------------------------------|----------------------------------------------------------------|------------------------------------|--------------------------------------------------------------------|
| 1/1<br>1/2<br>2/1<br>2/2<br>2/3<br>2/4 | Router Con<br>Server 1 | nection 1          | ready<br>ready<br>ready<br>disabled<br>connect<br>connect | 2<br>1<br>10<br>10<br>10<br>10 | high<br>high<br>norma<br>norma<br>norma<br>norma | half<br>half<br>1 half<br>1 half<br>1 half<br>1 half<br>1 half | 100<br>100<br>10<br>10<br>10<br>10 | 100BaseTX<br>100BaseTX<br>10BaseT<br>10BaseT<br>10BaseT<br>10BaseT |
| 2/23                                   | 0                      | 0                  |                                                           | 0                              | 0                                                |                                                                | 0                                  | 0                                                                  |
| 2/24                                   | 0                      | 0                  |                                                           | 0                              | 0                                                |                                                                | 0                                  | 0                                                                  |
| Port                                   | Align-Err              | FCS-Err            | Xmit-Eri                                                  | 2                              | Rcv-Err                                          |                                                                |                                    |                                                                    |
| <br>1 / 1                              |                        |                    |                                                           |                                | 0                                                |                                                                |                                    |                                                                    |
| 1/2                                    | 0                      | 0                  |                                                           | 0                              | 0                                                |                                                                |                                    |                                                                    |
| 2/1                                    | 0                      | 14                 |                                                           | 0                              | 0                                                |                                                                |                                    |                                                                    |
| $\frac{2}{2}$                          | 0                      | 0                  |                                                           | 0                              | 0                                                |                                                                |                                    |                                                                    |
| 2/3                                    | 0                      | 0                  |                                                           | 0                              | 0                                                |                                                                |                                    |                                                                    |
| 2/4                                    | 0                      | 0                  |                                                           | 0                              | 0                                                |                                                                |                                    |                                                                    |
|                                        |                        |                    |                                                           |                                |                                                  |                                                                |                                    |                                                                    |
| 2/23                                   | 0                      | 0                  |                                                           | 0                              | 0                                                |                                                                |                                    |                                                                    |
| 2/24                                   | 0                      | 0                  |                                                           | 0                              | 0                                                |                                                                |                                    |                                                                    |
| Port                                   | Single-Col             | Multi-Coll         | Late-Col                                                  | Ll                             | Excess-Col                                       | Carri-Ser                                                      | ns Gia                             | nts                                                                |
| 1/1                                    | 0                      | 0                  |                                                           | 0                              | 0                                                |                                                                | 0                                  | 1                                                                  |
| 1/2                                    | 0                      | 0                  |                                                           | 0                              | 0                                                |                                                                | 0                                  | _                                                                  |
| 2/1                                    | 0                      | 0                  |                                                           | 0                              | 0                                                |                                                                | 0                                  | 0                                                                  |
| 2/2                                    | 0                      | 0                  |                                                           | 0                              | 0                                                |                                                                | 0                                  | 0                                                                  |
| 2/3                                    | 0                      | 0                  |                                                           | 0                              | 0                                                |                                                                | 0                                  | 0                                                                  |
| 2/4                                    | 0                      | 0                  |                                                           | 0                              | 0                                                |                                                                | 0                                  | 0                                                                  |
|                                        |                        |                    |                                                           |                                |                                                  |                                                                |                                    |                                                                    |
| •                                      | <u>^</u>               | <u>^</u>           |                                                           | 0                              | •                                                |                                                                | 0                                  | ĉ                                                                  |
| 2/23                                   | 0                      | 0                  |                                                           | U                              | 0                                                |                                                                | 0                                  | U                                                                  |
| 2/24                                   | 0                      | 0                  |                                                           | 0                              | 0                                                |                                                                | U                                  | U                                                                  |

### Figure 6-2 show port Command Display Sample

```
Last-Time-Cleared
------
Thu Jun 8 1995, 07:58:06
Console> (enable)
```

## **Setting the Port Priority Level**

Configure the priority level of each port. When ports request simultaneous access to the switching bus, the Catalyst 5000 series switch uses the port priority level to determine the order in which ports have access to the switching bus. To set the priority level, perform the following steps in privileged mode:

| Task                                                                                                    | Command                                          |
|----------------------------------------------------------------------------------------------------|--------------------------------------------------|
| Configure the priority level for each port.<br>Figure 6-3 shows an example of the <b>set port</b><br><b>level</b> command.                                                              | set port level mod_num/port_num<br>normal   high |
| Verify that the port priority level is correct.<br>Figure 6-2 shows a sample display of the <b>show</b><br><b>port</b> command. Port priority levels are listed in<br>the Level column. | <pre>show port mod_num/port_num</pre>            |

#### Figure 6-3 set port level Command Example

Console> (enable) **set port level 1/1 high** Port 1/1 level set to high. Console> (enable) **set port level 1/2 high** Port 1/2 level set to high.

### Setting the Port Speed

Configure the port speed for the 100BaseTX ports on the 10/100 Mbps Fast Ethernet Switching module if desired. To set the port speed for a port, perform the following steps in privileged mode:

| Task                                                                                                    | Command                                                                       |
|----------------------------------------------------------------------------------------------------|-------------------------------------------------------------------------------|
| Set the port speed of a port. Figure 6-4 shows an example of the <b>set port speed</b> command.                                    | <pre>set port speed <mod_num port_num=""> &lt;10/100/auto&gt;</mod_num></pre> |
| Verify that the port speed has been set correctly.<br>Figure 6-2 shows a sample display of the <b>show</b><br><b>port</b> command. | <pre>show port mod_num/port_num</pre>                                         |
|                                                                                                    |                                                                               |

**Note** Interfaces automatically configure themselves to operate at the proper speed and transmission type (simplex or duplex) when you set the port speed of a 10/100 Mbps Fast Ethernet Switching module to **auto**.

#### Figure 6-4 set port speed Command Example

```
Console> (enable) set port speed
Usage: set port speed <mod_num/port_num> <10 | 100 | auto>
Console> (enable) set port speed 2/1 auto
Port 2/1 speed set to auto-sensing mode.
Console> (enable) set port speed 2/2 10
Port 2/2 speed set to 10 Mbps.
Console> (enable) set port speed 2/3 100
Port 2/3 speed set to 100 Mbps.
```

#### Setting the Port Transmission Type

| Figure 6-5                                                       | 5                    | show                 | port          | Con    | nmai       | nd Ex      | ample                  |                  |                                  |               |
|------------------------------------------------------------------|----------------------|----------------------|---------------|--------|------------|------------|------------------------|------------------|----------------------------------|---------------|
| Console> <b>show port 4</b><br>a = auto-detect of speed          | 1                    |                      |               |        |            |            |                        |                  |                                  |               |
| Port Name                                                        | Sta                  | tus                  | Vla           | n      |            | Leve       | l Duplex               | Spee             | ed Type                          |               |
| 4/1 FDDI A<br>4/2 FDDI B<br>Ler<br>Port CE-State Conn-State      | sta<br>con<br>e Type | ndby<br>nect<br>Neig | 1<br>1<br>Con | Est    | Alm        | Cut        | half<br>half<br>Lem-Ct | 100<br>100<br>Le | FDDI<br>FDDI<br>FDDI<br>m-Rej-Ct | Tl-Min        |
| 4/1 isolated standby<br>4/2 isolated active<br>Last-Time-Cleared | A<br>B               | ม<br>บ<br>บ          | yes<br>yes    | 9<br>9 | <br>8<br>8 | <br>7<br>7 |                        | 0                | 0                                | 61<br>1340000 |
| Tues Aug 22 1995, 18:28<br>Console>                              | 51                   |                      |               |        |            |            |                        |                  |                                  |               |

## **Setting the Port Transmission Type**

Set the transmission type to full or half duplex for the ports that will be used. To set the transmission type of a port, perform the following steps in privileged mode:

| Task                                                                                                    | Command                                      |
|----------------------------------------------------------------------------------------------------|----------------------------------------------|
| Set the transmission type of a port. Figure 6-6 shows an example of the <b>set port duplex</b> command.                                                                                     | set port duplex mod num/port num full   half |
| Verify that the transmission type has been set<br>correctly. Figure 6-2 shows a sample display of<br>the <b>show port</b> command. The transmission<br>type is listed in the Duplex column. | <pre>show port mod_num/port_num</pre>        |

#### Figure 6-6 set port duplex Command Example

Console> (enable) **set port duplex 2/1 half** Port 2/1 set to half-duplex. Console> (enable) **set port duplex 2/2 half** Port 2/2 set to half-duplex.

#### 6-6 Catalyst 5000 Series Installation Guide

## **Single Switch Configuration Example**

A simple Catalyst 5000 series switch configure example is shown in Figure 6-7. The configuration shows a case that includes the following elements:

- 1 full-duplex Fast Ethernet connection to a router
- 13 half-duplex Fast Ethernet connections to servers (1 connection on card 1 and 12 connections on card 2)
- 12 half-duplex 10BaseFL Ethernet connections to servers
- 24 full-duplex 10BaseT Ethernet connections to network devices
- 24 half-duplex 10BaseT Ethernet connections to network devices
- Low traffic priority assignments for all 10BaseT and 10BaseFL connections
- High traffic priority assignments for all Fast Ethernet connections

For simplicity, this example shows all devices on each module as either full duplex or half duplex; however, each port on each module can be independently configured for either fullor half-duplex operation. Also, this example shows a direct correlation between port speed and traffic priority, although the two parameters are completely independent of one another. All ports are in VLAN 1, half duplex, normal priority as a default setting, so no customization is necessary for these parameters.

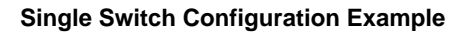

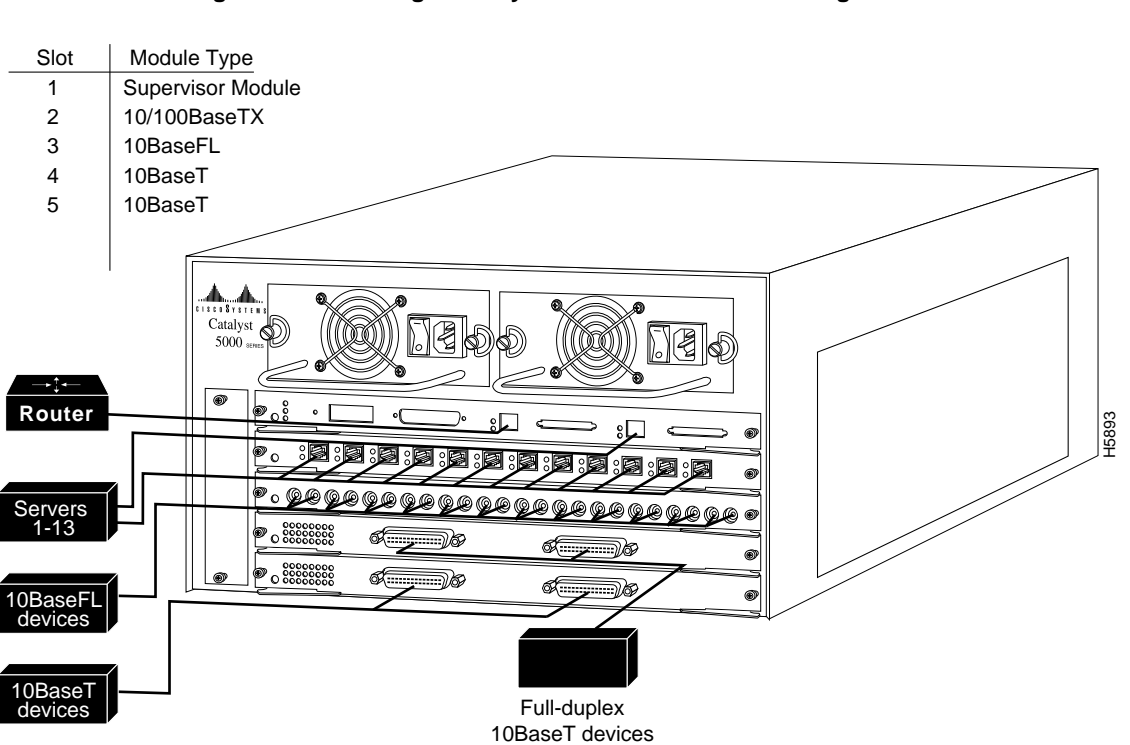

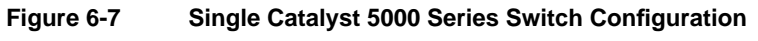

### Port Name Example

The following example illustrates how to establish the port name for the Catalyst 5000 single switch configuration that is shown in Figure 6-7:

```
system1 (enable) set port name 1/1 Router Connection
Port 1/1 name set.
system1 (enable) set port name 1/2 Server 1
Port 1/2 name set.
system1 (enable) set port name 2/1 Server 2
Port 2/1 name set.
system1 (enable) set port name 2/2 Server 3
Port 2/2 name set.
system1 (enable) set port name 2/12 Server 13
Port 2/12 name set.
system1 (enable) set port name 3/1 Nodename 1
Port 3/1 name set.
system1 (enable) set port name 3/1 Nodename 2
Port 3/2 name set.
system1 (enable) set port name 3/1 Nodename 3
Port 3/3 name set.
system1 (enable) set port name 3/12 Nodename 12
Port 3/12 name set.
system1 (enable) set port name 4/1 Nodename 13
Port 4/1 name set.
system1 (enable) set port name 4/2 Nodename 14
Port 4/2 name set.
system1 (enable) set port name 4/3 Nodename 15
Port 4/3 name set.
system1 (enable) set port name 4/24 Nodename 36
Port 4/24 name set.
system1 (enable) set port name 5/1 Nodename 37
Port 5/1 name set.
system1 (enable) set port name 5/2 Nodename 38
Port 5/2 name set.
system1 (enable) set port name 5/3 Nodename 39
```

```
Port 5/3 name set.
.
.
.
system1 (enable) set port name 5/24 Nodename 60
Port 5/24 name set
```

### Port Priority Level Example

The following example illustrates how to establish the port priority level for the Catalyst 5000 series switch provided in the single switch configuration example and shown in Figure 6-7:

```
system1 (enable) set port level 1/1 high
Port 1/1 level set to high.
system1 (enable) set port level 1/2 high
Port 1/2 level set to high.
system1 (enable) set port level 2/1 high
Port 2/1 level set to high.
system1 (enable) set port level 2/3 high
Port 2/3 level set to high.
.
.
.
system1 (enable) set port level 2/12 high
Port 2/12 level set to high.
.
.
system1 (enable) set port level 2/12 high
Port 2/12 level set to high.
.
.
.
system1 (enable) set port level 2/12 high
Port 2/12 level set to high.
.
.
.
system1 (enable) set port level 5/24 normal
Port 5/24 level set to normal.
```

### Port Transmission Type Example

The following example illustrates how to set the port transmission type (half or full duplex) for the Catalyst 5000 series switch provided in the single switch configuration example and shown in Figure 6-7:

## **Multiple Switch VLAN Configuration Example**

VLAN groups can be set up across multiple Catalyst 5000 series switches as shown in the example in Figure 6-8.

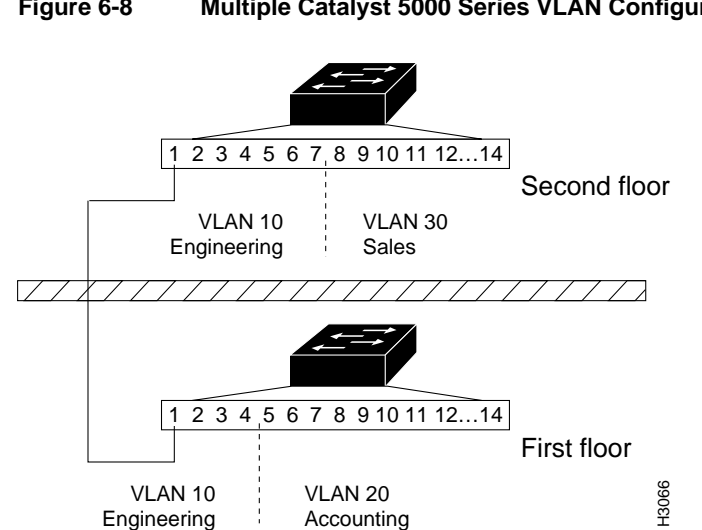

Figure 6-8 Multiple Catalyst 5000 Series VLAN Configuration

The trunks and VLANs for the Catalyst 5000 series switch 1 on the first floor were configured as follows:

System1> (enable) set vtp domain abc VTP: domain abc modified System1> (enable) set vlan 10 VTP: vlan addition successful System1> (enable) set vlan 10 2/1-4 VLAN 10 modified. VLAN 1 modified. VLAN Mod/Ports \_\_\_\_ \_\_\_\_\_ 10 2/1-4

```
System1> (enable) set vlan 20
VTP: vlan addition successful
System1> (enable) set vlan 20 2/5-24
VLAN 20 modified.
VLAN 1 modified.
VLAN Mod/Ports
____ _
   2/5-24
20
System1> (enable) set trunk 1/2 on
Port 1/2 mode set to on.
System1> (enable)
Mon May 6 1996, 18:22:07 Port 1/2 has become trunk.
System1> (enable) show trunk
Port Mode Status
_____
       _____
                 _____
1/1autonot-trunking1/2ontrunking
4/1-2 off not-trunking
Port
        Vlans allowed
_____
    1-1000
1/1
        1-1000
1/2
4/1-2 1-1000
        Vlans active
Port.
_____
1/1
       1
1/2
       1,10,20
4/1-2 1
System1> (enable) show port
Port Name Status Vlan Level Duplex Speed Type
---- ----- ------ ------ ------ ------
                 notconnect 1normalhalf100100BaseTXconnectedtrunknormalhalf100100BaseTXnotconnect 10normalhalf1010BaseTnotconnect 10normalhalf1010BaseTnotconnect 10normalhalf1010BaseTnotconnect 10normalhalf1010BaseTnotconnect 10normalhalf1010BaseTnotconnect 20normalhalf1010BaseTnotconnect 20normalhalf1010BaseT
1/1
1/2
2/1
2/2
2/3
2/4
2/5
2/6
```

### Multiple Switch VLAN Configuration Example

.

| .                                                                                                    |                                                                            |                                                                                             |                                                                                                    |                                                                                            |            |                                                                                              |          |                                                                        |            |                                                                                                    |          |                                                                                       |       |                                                |
|----------------------------------------------------------------------------------------------------|----------------------------------------------------------------------------|---------------------------------------------------------------------------------------------|----------------------------------------------------------------------------------------------------|--------------------------------------------------------------------------------------------|------------|----------------------------------------------------------------------------------------------|----------|------------------------------------------------------------------------|------------|----------------------------------------------------------------------------------------------------|----------|---------------------------------------------------------------------------------------|-------|------------------------------------------------|
| 2/24       notconnect 20       normal       half       10       10BaseT         4/1       notconnect 1       normal       half       100       FDDI         4/2       notconnect 1       normal       half       100       FDDI         4/2       notconnect 1       normal       half       100       FDDI         4/2       notconnect 1       normal       half       100       FDDI         100       0       0       0       0       0       0         11       0       0       0       0       0       0         2/2       0       0       0       0       0       0       0         2/3       0       0       0       0       0       0       0       0         2/22       0       0       0       0       0       0       0       0         2/22       0       0       0       0       0       0       0       0         1/1       0       0       0       0       0       0       0       0         1/1       0       0       0       0       0       0       0       0 <td>2/23</td> <td></td> <td>noto</td> <td>conne</td> <td>ect 20</td> <td></td> <td></td> <td>noi</td> <td>rmal</td> <td>half</td> <td>10</td> <td>10Ba</td> <td>aseT</td> <td></td>                                                                                                    | 2/23                                                                       |                                                                                             | noto                                                                                                  | conne                                                                                      | ect 20     |                                                                                              |          | noi                                                                    | rmal       | half                                                                                                   | 10       | 10Ba                                                                                  | aseT  |                                                |
| 4/1       notconnect 1       normal       half       100 FDDI         4/2       notconnect 1       normal       half       100 FDDI         Port Align-Err       FCS-Err       Xmit-Err       Rcv-Err         1/1       0       0       0       0         1/2       0       0       0       0         2/2       0       0       0       0         2/3       0       0       0       0         2/22       0       0       0       0         2/23       0       0       0       0         2/24       0       0       0       0         2/24       0       0       0       0         1/1       0       0       0       0         1/1       0       0       0       0         2/24       0       0       0       0         1/1       0       0       0       0       0         1/2       0       0       0       0       0         2/24       0       0       0       0       0         2/22       0       0       0       0                                                                                                    | 2/24                                                                       | notconnect 20                                                                               |                                                                                                    |                                                                                            |            |                                                                                              | noi      | rmal                                                                   | half       | 10                                                                                                    | 10Ba     | ıseT                                                                                  |       |                                                |
| 4/2       notconnect 1       normal       half       100 FDDI         Port       Align-Err       FCS-Err       Xmit-Err       Rcv-Err         1/1       0       0       0       0         1/2       0       0       0       0         2/1       0       0       0       0         2/2       0       0       0       0         2/3       0       0       0       0         2/22       0       0       0       0         2/23       0       0       0       0         2/23       0       0       0       0         2/24       0       0       0       0         1/1       0       0       0       0         1/1       0       0       0       0         1/1       0       0       0       0         1/2       0       0       0       0       0         1/1       0       0       0       0       0         2/21       0       0       0       0       0         2/21       0       0       0       0       0 <t< td=""><td>4/1</td><td colspan="5">notconnect 1</td><td></td><td>noi</td><td>rmal</td><td>half</td><td>100</td><td>FDDI</td><td>-</td><td></td></t<>                                                                                                    | 4/1                                                                        | notconnect 1                                                                                |                                                                                                    |                                                                                            |            |                                                                                              |          | noi                                                                    | rmal       | half                                                                                                   | 100      | FDDI                                                                                  | -     |                                                |
| Port Align-Err         FCS-Err         Xmit-Err         Rcv-Err           1/1         0         0         0         0           1/2         0         0         0         0           2/1         0         0         0         0           2/2         0         0         0         0           2/3         0         0         0         0           2/4         0         0         0         0           2/22         0         0         0         0           2/23         0         0         0         0           2/24         0         0         0         0         0           1/1         0         0         0         0         0         1           1/1         0         0         0         0         0         1           1/1         0         0         0         0         0         1           1/1         0         0         0         0         0         0           2/2         0         0         0         0         0         0           2/2         0         0         0                                                                                                    | 4/2                                                                        |                                                                                             | noto                                                                                                  | conne                                                                                      | ect 1      |                                                                                              |          | noi                                                                    | rmal       | half                                                                                                   | 100      | FDDI                                                                                  |       |                                                |
| Port Align-Err         FCS-Err         Xmit-Err         Rcv-Err           1/1         0         0         0         0           1/2         0         0         0         0           2/1         0         0         0         0           2/1         0         0         0         0           2/2         0         0         0         0           2/3         0         0         0         0           2/4         0         0         0         0           2/23         0         0         0         0           2/23         0         0         0         0           2/24         0         0         0         0           2/24         0         0         0         0           1/1         0         0         0         0         0           1/1         0         0         0         0         0         0           1/1         0         0         0         0         0         0           2/21         0         0         0         0         0         0           2/21                                                                                                    |                                                                            |                                                                                             |                                                                                                    |                                                                                            |            |                                                                                              |          |                                                                        |            |                                                                                                    |          |                                                                                       |       |                                                |
| $\begin{array}{cccccccccccccccccccccccccccccccccccc$                                                                                                    | Port                                                                       | Align-Err                                                                                   | FCS-Err                                                                                               |                                                                                            | Xmit-E     | rr                                                                                           | Rc       | v-Er                                                                   | r<br>      |                                                                                                    |          |                                                                                       |       |                                                |
| $\begin{array}{cccccccccccccccccccccccccccccccccccc$                                                                                                    | 1/1                                                                        | (                                                                                           | )                                                                                                    | 0                                                                                          |            | 0                                                                                            |          |                                                                        | 0          |                                                                                                    |          |                                                                                       |       |                                                |
| $\begin{array}{cccccccccccccccccccccccccccccccccccc$                                                                                                    | 1/2                                                                        | (                                                                                           | )                                                                                                    | 0                                                                                          |            | 0                                                                                            |          |                                                                        | 0          |                                                                                                    |          |                                                                                       |       |                                                |
| $\begin{array}{cccccccccccccccccccccccccccccccccccc$                                                                                                    | 2/1                                                                        | (                                                                                           | )                                                                                                    | 0                                                                                          |            | 0                                                                                            |          |                                                                        | 0          |                                                                                                    |          |                                                                                       |       |                                                |
| $\begin{array}{cccccccccccccccccccccccccccccccccccc$                                                                                                    | 2/2                                                                        | (                                                                                           | )                                                                                                    | 0                                                                                          |            | 0                                                                                            |          |                                                                        | 0          |                                                                                                    |          |                                                                                       |       |                                                |
| 2/4       0       0       0       0         .       .       .       .         2/22       0       0       0       0         2/23       0       0       0       0         2/24       0       0       0       0         Port Single-Col Multi-Coll Late-Coll Excess-Col Carri-Sens Runts Giants         1/1       0       0       0       0         1/1       0       0       0       0       0         1/1       0       0       0       0       0         2/24       0       0       0       0       0         1/1       0       0       0       0       0         1/2       0       0       0       0       0         2/2       0       0       0       0       0         2/3       0       0       0       0       0       0         2/22       0       0       0       0       0       0       0         2/22       0       0       0       0       0       0       0       0         2/23       0       0       0       0                                                                                                    | 2/3                                                                        | (                                                                                           | )                                                                                                    | 0                                                                                          |            | 0                                                                                            |          |                                                                        | 0          |                                                                                                    |          |                                                                                       |       |                                                |
| 2/22 0 0 0 0 0 0<br>2/23 0 0 0 0 0<br>2/24 0 0 0 0 0 0<br>Port Single-Col Multi-Coll Late-Coll Excess-Col Carri-Sens Runts Giants<br>                                                                                                    | 2/4                                                                        | (                                                                                           | )                                                                                                    | 0                                                                                          |            | 0                                                                                            |          |                                                                        | 0          |                                                                                                    |          |                                                                                       |       |                                                |
| $\begin{array}{cccccccccccccccccccccccccccccccccccc$                                                                                                    |                                                                            |                                                                                             |                                                                                                    |                                                                                            |            |                                                                                              |          |                                                                        |            |                                                                                                    |          |                                                                                       |       |                                                |
| 2/22 0 0 0 0 0<br>2/23 0 0 0 0<br>Port Single-Col Multi-Coll Late-Coll Excess-Col Carri-Sens Runts Giants<br>                                                                                                    |                                                                            |                                                                                             |                                                                                                    |                                                                                            |            |                                                                                              |          |                                                                        |            |                                                                                                    |          |                                                                                       |       |                                                |
| 2/22       0       0       0       0         2/23       0       0       0       0         2/24       0       0       0       0         Port Single-Col Multi-Coll Late-Coll Excess-Col Carri-Sens Runts Giants               1/1       0       0       0       0         1/2       0       0       0       0          2/1       0       0       0       0          2/2       0       0       0       0       0       0         2/3       0       0       0       0       0       0       0         2/22       0       0       0       0       0       0       0       0         2/22       0       0       0       0       0       0       0       0         2/22       0       0       0       0       0       0       0       0         2/23       0       0       0       0       0       0       0       0         2/24       0       0       0       0       0       0                                                                                                    |                                                                            |                                                                                             |                                                                                                    |                                                                                            |            |                                                                                              |          |                                                                        |            |                                                                                                    |          |                                                                                       |       |                                                |
| 2/23       0       0       0       0         2/24       0       0       0       0         Port Single-Col Multi-Coll Late-Coll Excess-Col Carri-Sens Runts Giants                                                                                                    | 2/22                                                                       | (                                                                                           | )                                                                                                    | 0                                                                                          |            | 0                                                                                            |          |                                                                        | 0          |                                                                                                    |          |                                                                                       |       |                                                |
| 2/24       0       0       0       0         Port Single-Col Multi-Coll Late-Coll Excess-Col Carri-Sens Runts Giants               1/1       0       0       0       0          1/1       0       0       0       0          1/1       0       0       0       0          1/2       0       0       0       0          2/1       0       0       0       0       0       0         2/2       0       0       0       0       0       0       0         2/3       0       0       0       0       0       0       0       0         2/4       0       0       0       0       0       0       0       0         2/22       0       0       0       0       0       0       0       0         2/23       0       0       0       0       0       0       0       0         2/24       0       0       0       0       0       0       0       0         Port CE-State ConnState Type                                                                                                    | 2/23                                                                       | (                                                                                           | )                                                                                                    | 0                                                                                          |            | 0                                                                                            |          |                                                                        | 0          |                                                                                                    |          |                                                                                       |       |                                                |
| Port       Single-Col       Multi-Coll       Late-Coll       Excess-Col       Carri-Sens       Runts       Giants         1/1       0       0       0       0       0                                                                                                    | 2/24                                                                       | (                                                                                           | )                                                                                                    | 0                                                                                          |            | 0                                                                                            |          |                                                                        | 0          |                                                                                                    |          |                                                                                       |       |                                                |
| 1/1       0       0       0       0       0                                                                                                    | Port                                                                       | Single-Col                                                                                  |                                                                                                    |                                                                                            |            |                                                                                              |          |                                                                        |            |                                                                                                    |          |                                                                                       |       |                                                |
| 1/1       0       0       0       0       0       -         1/2       0       0       0       0       0       -         2/1       0       0       0       0       0       0       0         2/2       0       0       0       0       0       0       0       0         2/3       0       0       0       0       0       0       0       0         2/4       0       0       0       0       0       0       0       0         .       .       .       .       .       .       .       .       .       .       .       .       .       .       .       .       .       .       .       .       .       .       .       .       .       .       .       .       .       .       .       .       .       .       .       .       .       .       .       .       .       .       .       .       .       .       .       .       .       .       .       .       .       .       .       .       .       .       .       .       .       .       .<                                                                                                    |                                                                            |                                                                                             | L Multi-Co                                                                                            | 511 I                                                                                      | Late-C     | 011                                                                                          | Exce     | ess-(                                                                  | Col        | Carri-S                                                                                                | lens Rui | nts (                                                                                 | liant | s                                              |
| 1/2       0       0       0       0       0       -         2/1       0       0       0       0       0       0       0         2/2       0       0       0       0       0       0       0         2/3       0       0       0       0       0       0       0       0         2/4       0       0       0       0       0       0       0       0         .       .       .       .       .       .       .       .       .         2/22       0       0       0       0       0       0       0       0         2/23       0       0       0       0       0       0       0       0         2/24       0       0       0       0       0       0       0       0         Ler         Port CE-State ConnState Type Neig Con Est Alm Cut Lem-Ct Lem-Rej-Ct Tl-Min                                                                                                    |                                                                            |                                                                                             | L Multi-Co                                                                                            | 511 I<br>                                                                                  | Late-C     | 011                                                                                          | Exce     | ess-(                                                                  | Col        | Carri-S                                                                                                | ens Rui  | nts (                                                                                 | Jiant | s                                              |
| 2/1       0       0       0       0       0       0       0         2/2       0       0       0       0       0       0       0       0         2/3       0       0       0       0       0       0       0       0         2/4       0       0       0       0       0       0       0       0         .       .       .       .       .       .       .       .       .       .       .       .       .       .       .       .       .       .       .       .       .       .       .       .       .       .       .       .       .       .       .       .       .       .       .       .       .       .       .       .       .       .       .       .       .       .       .       .       .       .       .       .       .       .       .       .       .       .       .       .       .       .       .       .       .       .       .       .       .       .       .       .       .       .       .       .       .       .       .                                                                                                    | <br>1/1                                                                    | 0                                                                                           | L Multi-Co<br><br>(                                                                                   | 511 I<br><br>)                                                                             | Late-C<br> | 011<br>0                                                                                     | Exc:     | ess-(<br><br>0                                                         | Col<br>    | Carri-S<br>0<br>0                                                                                      | ens Rui  | nts (<br><br>0                                                                        | Jiant | <br>-                                          |
| 2/2       0       0       0       0       0       0       0         2/3       0       0       0       0       0       0       0       0         2/4       0       0       0       0       0       0       0       0         .       .       .       .       .       .       .       .       .         2/22       0       0       0       0       0       0       0       0         2/23       0       0       0       0       0       0       0       0         2/24       0       0       0       0       0       0       0       0         Ler         Port CE-State ConnState Type Neig Con Est Alm Cut Lem-Ct Lem-Rej-Ct Tl-Min                                                                                                    | <br>1/1<br>1/2                                                             | 0<br>0                                                                                      | L Multi-Co<br><br>(<br>(                                                                              | 511 1<br><br>)<br>)                                                                        | Late-C     | 0<br>0                                                                                       | Exc(     | ess-(<br><br>0<br>0                                                    | Col<br>    | Carri-S<br><br>0<br>0                                                                                  | ens Rui  | nts (<br><br>0<br>0                                                                   | Jiant | <br>-<br>-                                     |
| 2/3       0       0       0       0       0       0       0         2/4       0       0       0       0       0       0       0       0         .       .       .       .       .       .       .       .       .       .         2/22       0       0       0       0       0       0       0       0         2/23       0       0       0       0       0       0       0       0         2/24       0       0       0       0       0       0       0       0         Ler         Port CE-State ConnState Type Neig Con Est Alm Cut Lem-Ct Lem-Rej-Ct Tl-Min                                                                                                    | 1/1<br>1/2<br>2/1                                                          | 0<br>0<br>0                                                                                 | L Multi-Ca<br><br>(<br>(<br>(                                                                         | 511 1<br><br>)<br>)<br>)                                                                   | Late-C     | 0<br>0<br>0<br>0                                                                             | Exce     | ess-(<br><br>0<br>0<br>0                                               | Col<br>    | Carri-S<br><br>0<br>0<br>0                                                                             | Sens Run | nts (<br><br>0<br>0<br>0                                                              | Jiant | <br>-<br>-<br>0                                |
| 2/4       0       0       0       0       0       0       0       0         .       .       .       .       .       .       .       .       .       .       .       .       .       .       .       .       .       .       .       .       .       .       .       .       .       .       .       .       .       .       .       .       .       .       .       .       .       .       .       .       .       .       .       .       .       .       .       .       .       .       .       .       .       .       .       .       .       .       .       .       .       .       .       .       .       .       .       .       .       .       .       .       .       .       .       .       .       .       .       .       .       .       .       .       .       .       .       .       .       .       .       .       .       .       .       .       .       .       .       .       .       .       .       .       .       .       .       .       . <td><br/>1/1<br/>1/2<br/>2/1<br/>2/2</td> <td>0<br/>0<br/>0<br/>0<br/>0</td> <td>L Multi-Co<br/></td> <td>511 1<br/><br/>)<br/>)<br/>)<br/>)</td> <td>Late-C</td> <td>0<br/>0<br/>0<br/>0<br/>0</td> <td>Exc:</td> <td>ess-(<br/>0<br/>0<br/>0<br/>0</td> <td>Col<br/></td> <td>Carri-S<br/><br/>0<br/>0<br/>0<br/>0</td> <td>Sens Rui</td> <td>nts (<br/>0<br/>0<br/>0<br/>0</td> <td>Jiant</td> <td><br/>-<br/>0<br/>0</td> | <br>1/1<br>1/2<br>2/1<br>2/2                                               | 0<br>0<br>0<br>0<br>0                                                                       | L Multi-Co<br>                                                                                        | 511 1<br><br>)<br>)<br>)<br>)                                                              | Late-C     | 0<br>0<br>0<br>0<br>0                                                                        | Exc:     | ess-(<br>0<br>0<br>0<br>0                                              | Col<br>    | Carri-S<br><br>0<br>0<br>0<br>0                                                                        | Sens Rui | nts (<br>0<br>0<br>0<br>0                                                             | Jiant | <br>-<br>0<br>0                                |
| 2/22 0 0 0 0 0 0 0 0 0<br>2/23 0 0 0 0 0 0 0 0<br>2/24 0 0 0 0 0 0 0 0<br>Eter<br>Port CE-State ConnState Type Neig Con Est Alm Cut Lem-Ct Lem-Rej-Ct Tl-Min<br>                                                                                                    | 1/1<br>1/2<br>2/1<br>2/2<br>2/3                                            | 0<br>0<br>0<br>0<br>0<br>0<br>0<br>0<br>0                                                   | L Multi-Co<br><br>(<br>(<br>(<br>(<br>(<br>(                                                          | 511 1<br><br>0<br>0<br>0<br>0<br>0                                                         | Late-C     | 0<br>0<br>0<br>0<br>0<br>0<br>0                                                              | Exce     | ess-0<br>0<br>0<br>0<br>0<br>0<br>0                                    | Col<br>    | Carri-S<br><br>0<br>0<br>0<br>0<br>0<br>0                                                              | Sens Rui | nts (<br>0<br>0<br>0<br>0<br>0<br>0                                                   | Giant | <br>-<br>0<br>0<br>0                           |
| 2/22 0 0 0 0 0 0 0 0 0<br>2/23 0 0 0 0 0 0 0 0<br>2/24 0 0 0 0 0 0 0 0<br>Ler<br>Port CE-State ConnState Type Neig Con Est Alm Cut Lem-Ct Lem-Rej-Ct Tl-Min<br>                                                                                                    | 1/1<br>1/2<br>2/1<br>2/2<br>2/3<br>2/4                                     | 0<br>0<br>0<br>0<br>0<br>0<br>0<br>0<br>0<br>0<br>0                                         | L Multi-Co<br><br>(<br>(<br>(<br>(<br>(<br>(<br>(<br>(<br>(                                           | 511 1<br><br>5<br>5<br>5<br>5<br>5<br>5<br>5                                               | Late-C     | 0<br>0<br>0<br>0<br>0<br>0<br>0<br>0                                                         | Exce     | ess-(<br>0<br>0<br>0<br>0<br>0<br>0<br>0                               | Col<br>    | Carri-S<br><br>0<br>0<br>0<br>0<br>0<br>0                                                              | ens Rui  | nts (<br>0<br>0<br>0<br>0<br>0<br>0                                                   | Giant | -<br>-<br>0<br>0<br>0<br>0                     |
| 2/22 0 0 0 0 0 0 0 0 0<br>2/23 0 0 0 0 0 0 0 0<br>2/24 0 0 0 0 0 0 0 0<br>Ler<br>Port CE-State ConnState Type Neig Con Est Alm Cut Lem-Ct Lem-Rej-Ct Tl-Min<br>                                                                                                    | 1/1<br>1/2<br>2/1<br>2/2<br>2/3<br>2/4                                     | 0<br>0<br>0<br>0<br>0<br>0<br>0<br>0                                                        | ( ( ( ( ( ( ( ( ( ( ( ( ( ( ( ( ( ( (                                                                 | 511 1<br><br>5<br>5<br>5<br>5<br>5<br>5                                                    | Late-C     | 011<br>0<br>0<br>0<br>0<br>0<br>0<br>0                                                       | Exce     | ess-(<br>0<br>0<br>0<br>0<br>0<br>0<br>0                               | Col        | Carri-S<br>0<br>0<br>0<br>0<br>0<br>0<br>0<br>0                                                        | ens Rui  | nts (<br>0<br>0<br>0<br>0<br>0<br>0<br>0                                              | Jiant | -<br>-<br>0<br>0<br>0                          |
| 2/22       0       0       0       0       0       0       0         2/23       0       0       0       0       0       0       0         2/24       0       0       0       0       0       0       0       0         Ler         Port CE-State ConnState Type Neig Con Est Alm Cut Lem-Ct Lem-Rej-Ct Tl-Min                                                                                                    | 1/1<br>1/2<br>2/1<br>2/2<br>2/3<br>2/4                                     | 0<br>0<br>0<br>0<br>0<br>0<br>0<br>0                                                        | ( ( ( ( ( ( ( ( ( ( ( ( ( ( ( ( ( ( (                                                                 | 511 ]<br><br>)<br>)<br>)<br>)<br>)                                                         | Late-C     | 011<br>0<br>0<br>0<br>0<br>0<br>0<br>0                                                       | Exce     | ess-(<br>0<br>0<br>0<br>0<br>0<br>0<br>0<br>0                          | Col<br>    | Carri-S<br><br>0<br>0<br>0<br>0<br>0<br>0<br>0                                                         | ens Rui  | nts (<br>0<br>0<br>0<br>0<br>0<br>0                                                   | Jiant | <br>-<br>0<br>0<br>0                           |
| 2/23       0       0       0       0       0       0       0         2/24       0       0       0       0       0       0       0       0         Ler         Port CE-State ConnState Type Neig Con Est Alm Cut Lem-Ct Lem-Rej-Ct Tl-Min                                                                                                    | 1/1<br>1/2<br>2/1<br>2/2<br>2/3<br>2/4                                     | 0<br>0<br>0<br>0<br>0<br>0<br>0<br>0                                                        | ( ( ( ( ( ( ( ( ( ( ( ( ( ( ( ( ( ( (                                                                 | 511 ]<br><br>5<br>5<br>5<br>5<br>5<br>5<br>5<br>5<br>5<br>5<br>5<br>5<br>5                 | Late-C     | 0<br>0<br>0<br>0<br>0<br>0<br>0                                                              | Exce     | ess-(<br>0<br>0<br>0<br>0<br>0<br>0<br>0                               | Col<br>    | Carri-S<br>0<br>0<br>0<br>0<br>0<br>0<br>0                                                             | ens Rui  | nts (<br>0<br>0<br>0<br>0<br>0<br>0                                                   | Giant | -<br>-<br>0<br>0<br>0<br>0                     |
| 2/24       0       0       0       0       0       0       0       0         Ler         Port CE-State ConnState Type Neig Con Est Alm Cut Lem-Ct Lem-Rej-Ct Tl-Min                4/1 isolated disabled A U no 9 8 7 0 0 40       0       0       0                                                                                                    | 1/1<br>1/2<br>2/1<br>2/2<br>2/3<br>2/4<br>2/22                             |                                                                                             | ( ( ( ( ( ( ( ( ( ( ( ( ( ( ( ( ( ( (                                                                 | 511 1<br><br>5<br>5<br>5<br>5<br>5<br>5<br>5<br>5<br>5<br>5<br>5<br>5<br>5                 | Late-C     | 011<br>0<br>0<br>0<br>0<br>0<br>0<br>0                                                       | Exce     | ess-(<br>0<br>0<br>0<br>0<br>0<br>0<br>0                               | Col<br>    | Carri-S<br><br>0<br>0<br>0<br>0<br>0<br>0<br>0                                                         | ens Rui  | nts (<br>0<br>0<br>0<br>0<br>0<br>0<br>0                                              | Jiant | <br>-<br>0<br>0<br>0<br>0                      |
| Ler<br>Port CE-State ConnState Type Neig Con Est Alm Cut Lem-Ct Lem-Rej-Ct Tl-Min<br>                                                                                                    | 1/1<br>1/2<br>2/1<br>2/2<br>2/3<br>2/4<br>2/22<br>2/22<br>2/23             | 0<br>0<br>0<br>0<br>0<br>0<br>0<br>0<br>0<br>0<br>0<br>0<br>0<br>0<br>0                     | L Multi-Ca<br>((<br>(<br>(<br>(<br>(<br>(<br>(<br>(<br>(<br>(<br>(<br>(<br>(<br>(<br>(<br>(<br>(<br>( | 511 1<br><br>5<br>5<br>5<br>5<br>5<br>5<br>5<br>5<br>5<br>5<br>5<br>5<br>5                 | Late-C     | 011<br>0<br>0<br>0<br>0<br>0<br>0<br>0<br>0<br>0                                             | Exce     | ess-(<br>0<br>0<br>0<br>0<br>0<br>0<br>0<br>0<br>0                     | Col<br>    | Carri-S<br><br>0<br>0<br>0<br>0<br>0<br>0<br>0<br>0<br>0                                               | ens Rui  | nts (<br>0<br>0<br>0<br>0<br>0<br>0<br>0<br>0                                         | Jiant | <br>-<br>0<br>0<br>0<br>0<br>0                 |
| Ler<br>Port CE-State ConnState Type Neig Con Est Alm Cut Lem-Ct Lem-Rej-Ct Tl-Min<br>                                                                                                    | <br>1/1<br>1/2<br>2/1<br>2/2<br>2/3<br>2/4<br>2/22<br>2/23<br>2/24         | 0<br>0<br>0<br>0<br>0<br>0<br>0<br>0<br>0<br>0<br>0<br>0<br>0<br>0<br>0<br>0<br>0<br>0<br>0 | L Multi-Ca<br>                                                                                        | 511 1<br><br>5<br>5<br>5<br>5<br>5<br>5<br>5<br>5<br>5<br>5<br>5<br>5<br>5                 | Late-C     | 011<br>0<br>0<br>0<br>0<br>0<br>0<br>0<br>0<br>0<br>0<br>0<br>0                              | Exce     | ess-(<br>0<br>0<br>0<br>0<br>0<br>0<br>0<br>0<br>0<br>0<br>0           | Col<br>    | Carri-S<br><br>0<br>0<br>0<br>0<br>0<br>0<br>0<br>0<br>0<br>0<br>0<br>0                                | ens Rui  | nts (<br>0<br>0<br>0<br>0<br>0<br>0<br>0<br>0<br>0<br>0<br>0                          | Jiant | -<br>-<br>0<br>0<br>0<br>0<br>0<br>0<br>0<br>0 |
| Port CE-State ConnState Type Neig Con Est Alm Cut Lem-Ct Lem-Rej-Ct Tl-Min                                                                                                    | 1/1<br>1/2<br>2/1<br>2/2<br>2/3<br>2/4<br>2/22<br>2/23<br>2/24             | 0<br>0<br>0<br>0<br>0<br>0<br>0<br>0<br>0<br>0<br>0<br>0<br>0                               | ( ( ( ( ( ( ( ( ( ( ( ( ( ( ( ( ( ( (                                                                 | 511 1<br><br>5<br>5<br>5<br>5<br>5<br>5<br>5<br>5<br>5<br>5<br>5<br>5<br>5                 | Late-C     | 0<br>0<br>0<br>0<br>0<br>0<br>0<br>0<br>0<br>0<br>0<br>0                                     | Exc(     |                                                                        | Col<br>    | Carri-S<br><br>0<br>0<br>0<br>0<br>0<br>0<br>0<br>0<br>0<br>0<br>0<br>0<br>0<br>0                      | ens Rui  | nts 0<br>0<br>0<br>0<br>0<br>0<br>0<br>0<br>0                                         | Jiant | <br>0<br>0<br>0<br>0<br>0<br>0<br>0            |
| 4/1 isolated disabled A U no 9 8 7 0 0 40                                                                                                    | <br>1/1<br>1/2<br>2/1<br>2/2<br>2/3<br>2/4<br>2/22<br>2/23<br>2/24         | 0<br>0<br>0<br>0<br>0<br>0<br>0<br>0<br>0<br>0<br>0<br>0                                    | L Multi-Co                                                                                            | 511 1<br><br>5<br>5<br>5<br>5<br>5<br>5<br>5<br>5<br>5<br>5<br>5<br>5<br>5                 | Late-C     | oll<br><br>0<br>0<br>0<br>0<br>0<br>0<br>0<br>0<br>0<br>0<br>0<br>0                          | r        |                                                                        | Col<br>    | Carri-S<br><br>0<br>0<br>0<br>0<br>0<br>0<br>0<br>0<br>0<br>0<br>0<br>0                                | ens Rui  | nts 0<br>0<br>0<br>0<br>0<br>0<br>0<br>0                                              | Jiant | -<br>-<br>0<br>0<br>0<br>0<br>0<br>0<br>0<br>0 |
| 4/1 isolated disabled A U no 9 8 7 U 0 40                                                                                                    | <br>1/1<br>1/2<br>2/1<br>2/2<br>2/3<br>2/4<br>2/22<br>2/23<br>2/24<br>Port | 0<br>0<br>0<br>0<br>0<br>0<br>0<br>0<br>0<br>0<br>0<br>0<br>0<br>0<br>0<br>0<br>0<br>0<br>0 | connState                                                                                             | 511 1<br>5<br>5<br>5<br>5<br>5<br>5<br>5<br>5<br>5<br>5<br>5<br>5<br>5<br>5<br>5<br>5<br>5 | Neig       | oll<br><br>0<br>0<br>0<br>0<br>0<br>0<br>0<br>0<br>0<br>0<br>0<br>0<br>0<br>0<br>0<br>0<br>0 | r<br>Est | ess-0<br>0<br>0<br>0<br>0<br>0<br>0<br>0<br>0<br>0<br>0<br>0<br>0<br>0 | Col<br>Cut | Carri-S<br>0<br>0<br>0<br>0<br>0<br>0<br>0<br>0<br>0<br>0<br>0<br>0<br>0<br>0                          | Lem-Re   | nts 0<br>0<br>0<br>0<br>0<br>0<br>0<br>0<br>0<br>0<br>0                               | Jiant |                                                |
| 4/2 isolated disabled B II no 9 8 7 0 040                                                                                                    | <br>1/1<br>1/2<br>2/1<br>2/2<br>2/3<br>2/4<br>2/22<br>2/23<br>2/24<br>Port | 0<br>0<br>0<br>0<br>0<br>0<br>0<br>0<br>0<br>0<br>0<br>0<br>0<br>0<br>0<br>0<br>0<br>0<br>0 | connState                                                                                             | 511 1<br>                                                                                  | Neig       | oll<br><br>0<br>0<br>0<br>0<br>0<br>0<br>0<br>0<br>0<br>0<br>0<br>0<br>0<br>0<br>0<br>0<br>0 | r<br>Est | 255-(0)<br>0 0 0 0 0 0 0 0 0 0 0 0 0 0 0 0 0 0 0                       | Cut        | Carri-S<br>0<br>0<br>0<br>0<br>0<br>0<br>0<br>0<br>0<br>0<br>0<br>0<br>0<br>0<br>0<br>0<br>0<br>0<br>0 | Lem-Re   | nts (<br>0<br>0<br>0<br>0<br>0<br>0<br>0<br>0<br>0<br>0<br>0<br>0<br>0<br>0<br>0<br>0 | T1-1  |                                                |

6-14 Catalyst 5000 Series Installation Guide

Last-Time-Cleared ------Mon May 6 1996, 17:59:45

The trunks and VLANs for the Catalyst 5000 series switch 2 on the second floor were configured as follows. Switch 2 has the default VTP mode (**server**) and the management domain name is **abc**. Switch 2 is automatically configured with a trunk when the trunk is set on switch 1. Switch 2 learns about the VLANs set on switch 1 using VTP.

System2> (enable) Mon May 6 1996, 16:35:47 Port 1/2 has become trunk.

| System2><br>Port                       | (enable)<br>Mode | show trunk<br>Status                                             |                                    |                                                |                                              |                                    |                                                                    |
|----------------------------------------|------------------|------------------------------------------------------------------|------------------------------------|------------------------------------------------|----------------------------------------------|------------------------------------|--------------------------------------------------------------------|
| 1/1<br>1/2                             | auto<br>auto     | not-trun<br>trunking                                             | cing                               |                                                |                                              |                                    |                                                                    |
| Port                                   | Vlans all        | lowed                                                            |                                    |                                                |                                              |                                    |                                                                    |
| 1/1<br>1/2                             | 1-1000<br>1-1000 |                                                                  |                                    |                                                |                                              |                                    |                                                                    |
| Port                                   | Vlans act        | cive                                                             |                                    |                                                |                                              |                                    |                                                                    |
| 1/1<br>1/2                             | 1<br>1,10,20     |                                                                  |                                    |                                                |                                              |                                    |                                                                    |
| System2><br>Port Name                  | (enable)         | <b>show port</b><br>Status                                       | Vlan                               | Level                                          | Duplex                                       | Speed                              | Туре                                                               |
| 1/1<br>1/2<br>2/1<br>2/2<br>2/3<br>2/4 |                  | notconnect<br>connected<br>notconnect<br>notconnect<br>connected | 1<br>trunk<br>10<br>10<br>10<br>10 | normal<br>normal<br>normal<br>normal<br>normal | half<br>half<br>half<br>half<br>half<br>half | 100<br>100<br>10<br>10<br>10<br>10 | 100BaseTX<br>100BaseTX<br>10BaseT<br>10BaseT<br>10BaseT<br>10BaseT |
| 2/21<br>2/22<br>2/23<br>2/24           |                  | notconnect<br>notconnect<br>notconnect<br>notconnect             | 20<br>20<br>20<br>20               | normal<br>normal<br>normal<br>normal           | half<br>half<br>half<br>half                 | 10<br>10<br>10<br>10               | 10BaseT<br>10BaseT<br>10BaseT<br>10BaseT                           |

| Port A  | lign-Err  | FCS-Err | Xmit-Err | Rcv-Err |        |   |   |
|---------|-----------|---------|----------|---------|--------|---|---|
| 1/1     | <br>0     | 0       | 0        |         | -<br>) |   |   |
| 1/2     | 0         | 0       | 0        | (       | C      |   |   |
| 2/1     | 0         | 0       | 0        | (       | C      |   |   |
| 2/2     | 0         | 0       | 0        | (       | C      |   |   |
| 2/3     | 0         | 0       | 0        | (       | C      |   |   |
| 2/4     | 0         | 0       | 0        | (       | C      |   |   |
| •       |           |         |          |         |        |   |   |
| •       |           |         |          |         |        |   |   |
| •       |           |         |          |         |        |   |   |
| 2/19    | 0         | 0       | 0        | 0       | 0      | 0 | 0 |
| 2/20    | 0         | 0       | 0        | 0       | 0      | 0 | 0 |
| 2/21    | 0         | 0       | 0        | 0       | 0      | 0 | 0 |
| 2/22    | 0         | 0       | 0        | 0       | 0      | 0 | 0 |
| 2/23    | 0         | 0       | 0        | 0       | 0      | 0 | 0 |
| 2/24    | 0         | 0       | 0        | 0       | 0      | 0 | 0 |
|         |           |         |          |         |        |   |   |
| Last-T: | ime-Clear | ed      |          |         |        |   |   |
|         |           |         | _        |         |        |   |   |

Multiple Switch VLAN Configuration Example

Mon May 6 1996, 16:04:07

6-16 Catalyst 5000 Series Installation Guide